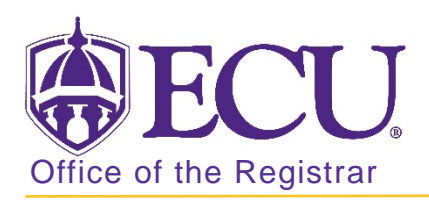

## How to move a student from one section to another in Banner 9

- 1. Log in to Banner 9 Admin Pages.
- 2. At the Banner 9 Admin Pages home screen type Student Course Registration or SFAREGS.
- 3. Click the X at top left corner to close the Distribution Parameters screen.

| ×     | Student System | Distribution Initialization SOADEST 9.3 (PBAN) |             | A RELA   | TED    | 🗱 TOOLS |           |
|-------|----------------|------------------------------------------------|-------------|----------|--------|---------|-----------|
| DISTR | IBUTION PARAME | TERS                                           |             | C Insert | Delete | Copy    | Y, Filter |
|       | Schedules      |                                                | Enroliments |          |        |         |           |
|       | Invoices       |                                                | Compliance  |          |        |         |           |
|       | Transcripts    |                                                |             |          |        |         |           |

- 4. Enter the following information in the search screen:
  - a. Registration term code
  - b. Banner ID

| × Stud       | ent Coun  | e Registration SFAREGS 9.3.10 [MC:3.1.2] (PBAN) | 00A 🔒       | RETRIEVE                | A RELATED | TOOLS |  |    |
|--------------|-----------|-------------------------------------------------|-------------|-------------------------|-----------|-------|--|----|
|              | Term:     |                                                 | ID:         |                         |           |       |  | Go |
|              | Date:     | 07/03/2018                                      | Holds:      |                         |           |       |  |    |
| View Current | t/Active: |                                                 | Print Bill: |                         |           |       |  |    |
| Ci           | urricula  |                                                 |             |                         |           |       |  |    |
| Print Se     | hedule:   | V                                               |             | Print Bill              |           |       |  |    |
|              |           |                                                 |             | Time Status Information |           |       |  |    |

- 5. Click the Go button to find the record
- 6. Click the Next section button in the bottom left hand corner of the screen to move to the Course Information section.

| Cred | tit Hours<br>U Hours | 16.000 | Bill Hours 13.000 |      |
|------|----------------------|--------|-------------------|------|
|      |                      |        |                   |      |
| ¥.   |                      |        |                   | SAVE |

YOU MAY <u>NOT</u> DROP OR ADD A COURSE AFTER THE COURSE ADJUSTMENT PERIOD. Please check the Academic calendar for the last day to add or drop a course for each term.

7. Click in the status field of the section you would like to switch and enter DD.

| * COURSE | INFORMATION | r              |           |              |                |              |                 |                   |                   |                   |                   |                   | sert 📮 Delet        | е 📲 Сору             | Y, Filter |         |      |      |          |              |   |
|----------|-------------|----------------|-----------|--------------|----------------|--------------|-----------------|-------------------|-------------------|-------------------|-------------------|-------------------|---------------------|----------------------|-----------|---------|------|------|----------|--------------|---|
| Section  | Detail      | ew Detailed Re | esults )  |              |                |              |                 |                   |                   |                   |                   |                   |                     |                      |           |         |      |      |          |              |   |
| CRN      | Subject *   | Course '       | Section * | Grade Mode * | Credit Hours * | Bill Hours ' | Attempted Hours | Time Status Hours | Time Status Hours | Time Status Hours | Time Status Hours | Time Status Hours | Time Status Hours S | Time Status Hours St | Status *  | Level " | Appr | Recd | Override | Part of Term | M |
| 80017    | MIS         | 2223           | 017       | S            | 3.000          | 3.000        | 3.000           | 3.000             | RW                | UG                |                   |                   |                     | 1                    | 0-        |         |      |      |          |              |   |
| 85025    | ECON        | 2113           | 003       | S            | 3.000          | 3.000        | 3.000           | 3.000             | RW                | UG                |                   |                   |                     | 1                    | 0-        |         |      |      |          |              |   |
| 82865    | PSYC        | 1000           | 004       | S            | 3.000          | 3.000        | 3.000           | 3.000             | RW                | UG                |                   |                   |                     | 1                    | 0-        |         |      |      |          |              |   |
| 86745    | PHIL        | 1175           | 011       | S            | 0.000          | 0.000        | 0.000           | 0.000             | DD                | UG                | aaa ( 5)          |                   |                     | 1                    | 0-        |         |      |      |          |              |   |

8. Click the Delete button to remove the dropped section.

| * COURSE | INFORMATION                          |          |           |              |                |              |                 |                   |          |         | 0         | nsert 📑 Dele | te 📲 Copy    | 9. Filter |  |
|----------|--------------------------------------|----------|-----------|--------------|----------------|--------------|-----------------|-------------------|----------|---------|-----------|--------------|--------------|-----------|--|
| Section  | Section Detail View Detailed Results |          |           |              |                |              |                 |                   |          |         |           |              |              |           |  |
| CRN      | Subject *                            | Course * | Section * | Grade Mode * | Credit Hours * | Bill Hours * | Attempted Hours | Time Status Hours | Status * | Level * | Appr Recd | Override     | Part of Term | Me        |  |
| 80017    | MIS                                  | 2223     | 017       | s            | 3.000          | 3.000        | 3.000           | 3.000             | RW       | UG      |           |              | 1            | 01        |  |
| 85025    | ECON                                 | 2113     | 003       | S            | 3.000          | 3.000        | 3.000           | 3 000             | RW       | UG      |           |              | 1            | 01        |  |
| 82865    | PSYC                                 | 1000     | 004       | S            | 3.000          | 3.000        | 3.000           | 3.000             | RW       | UG      |           |              | 1            | 01        |  |

9. A confirmation message will be displayed.

| ∔ A        | DD    | RETRIEVE           | RELATED   | 🇱 TOOLS | 1 |
|------------|-------|--------------------|-----------|---------|---|
| <b>O</b> 5 | Saved | successfully (1 ro | ws saved) |         |   |

10. Click the insert button to add the new section.

| * COURSE                             | COURSE INFORMATION |          |           |              |                |              |                 |                   |          |         |           |          | ie 🌇 Copy 🌱  | Filter |
|--------------------------------------|--------------------|----------|-----------|--------------|----------------|--------------|-----------------|-------------------|----------|---------|-----------|----------|--------------|--------|
| Section Detail View Detailed Results |                    |          |           |              |                |              |                 |                   |          |         |           |          |              |        |
| CRN                                  | Subject *          | Course * | Section * | Grade Mode * | Credit Hours * | Bill Hours * | Attempted Hours | Time Status Hours | Status * | Level * | Appr Recd | Override | Part of Term | Me     |
| 80017                                | MIS                | 2223     | 017       | S            | 3.000          | 3.000        | 3.000           | 3.000             | RW       | UG      |           |          | 1            | 01     |
| 85025                                | ECON               | 2113     | 003       | S            | 3.000          | 3.000        | 3.000           | 3.000             | RW       | UG      |           |          | 1            | 01     |
| 82865                                | PSYC               | 1000     | 004       | S            | 3.000          | 3.000        | 3.000           | 3.000             | RW       | UG      |           |          | 1            | 01     |
| 1                                    |                    |          |           |              |                |              |                 |                   |          |         |           |          |              |        |
| <                                    |                    |          |           |              |                |              |                 |                   |          |         |           |          |              | >      |

11. Enter the CRN of the new section or click the look up button to search for an open section with no time conflict.

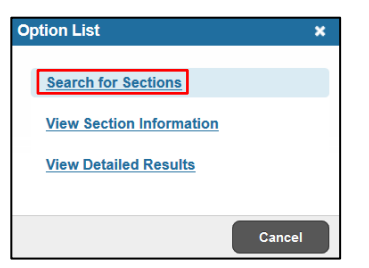

12. Enter the subject go and course number and click the Go button.

| * REGISTRATION SECTION QUERY |   |              |         |        |   |         | 🔛 insert | Delete | 📲 Сору    | ₩. Filter |
|------------------------------|---|--------------|---------|--------|---|---------|----------|--------|-----------|-----------|
| Basic Filter Advanced Filter |   |              |         |        |   |         |          |        |           | 0         |
| CRN                          | • | Part of Term | Subject | Course | • | Section |          | •      |           |           |
| Add Another Field 👻          |   |              |         |        |   |         |          |        |           |           |
|                              |   |              |         |        |   |         |          |        | Clear All | Go        |

13. Click the section to add and click the SELECT button. Be sure to view the available Seats column and the Time Conflict column. NOTE: You can click the column headings to sort ascending and descending for the corresponding column. A time conflict is indicated by an \*.

| Active fi | Iters: Suble | Subject: PHIL O Course: 1175 O |        |                | Jear All        |          |   |     |       |      |       |     |     |     |            |          |               | Filter Again 🛛 |             |  |
|-----------|--------------|--------------------------------|--------|----------------|-----------------|----------|---|-----|-------|------|-------|-----|-----|-----|------------|----------|---------------|----------------|-------------|--|
|           |              |                                |        | Contrast. A.M. |                 |          |   | _   |       |      | _     |     |     |     | un         |          |               | 000000         | -           |  |
| CRN       | Part of Term | Subject                        | Course | Section        | Available Seats | Waitlist | M | lon | Tue   | Wed  | Thu   | Fri | Sat | Sun | Begin Time | End Time | Time Conflict | Link           | Crosslist G |  |
| 85256     | 1            | PHIL                           | 1175   | 001            | 0               |          | 7 |     |       |      |       |     |     |     | 1230       | 1345     |               |                |             |  |
| 85257     | 1            | PHIL                           | 1175   | 002            | 0               |          | 0 |     | 1     |      | 36    |     |     |     | 1530       | 1645     |               |                |             |  |
| 85258     | 1            | PHIL                           | 1175   | 003            | 0               |          | 3 |     | 50    |      |       |     |     |     | 1400       | 1515     |               |                |             |  |
| 85276     | 1            | PHIL                           | 1175   | 004            | 0               |          | 1 |     |       |      |       |     |     |     | 1100       | 1215     |               |                |             |  |
| 85277     | 1            | PHIL                           | 1175   | 005            | 1               |          | 3 |     | 101   |      | 168   |     |     |     | 1230       | 1345     |               |                | 1 I         |  |
| 85278     | 1            | PHIL                           | 1175   | 006            | 0               |          | 0 |     |       |      | 186   |     |     |     | 1400       | 1515     |               |                |             |  |
| 85288     | 1            | PHIL                           | 1175   | 007            | 0               |          | 0 |     | 341   |      | 365   |     |     |     | 1100       | 1215     |               |                |             |  |
| 85290     | 1            | PHIL                           | 1175   | 800            | 0               |          | 1 | 4   |       | - 50 |       | 192 |     |     | 1400       | 1450     |               |                | 0           |  |
| 85296     | 1            | PHIL                           | 1175   | 009            | 0               |          | 2 | wi. |       | 1    |       | 100 |     |     | 1000       | 1050     |               |                | 1           |  |
| 85306     | 1            | PHIL                           | 1175   | 010            | 1               |          | 8 | 19  |       | 36   |       |     |     |     | 1300       | 1350     |               |                | 11          |  |
| 86745     | 1            | PHIL                           | 1175   | 011            | 31              |          | 0 |     | - 565 |      | - 525 |     |     |     | 1400       | 1515     |               |                |             |  |
| 86768     | 1            | PHIL                           | 1175   | 012            | 25              |          | 0 |     |       |      |       |     |     |     |            |          |               |                |             |  |
| 86769     | 1            | PHIL                           | 1175   | 013            | 25              | 1        | 0 | 2   |       | - 52 |       |     |     |     | 0900       | 0950     |               |                |             |  |
| <         |              |                                |        |                |                 |          |   |     |       |      |       |     |     |     |            |          |               |                | >           |  |

13. Click the Save button <u>2 times</u> in the bottom right corner of the screen to save the record.

| SAVE |
|------|
|      |

14. A confirmation message will display confirming the record was updated.

| × | Student Course Registration SFAREGS 9.3.10 [MC:3.1.2] (BTST) |                           | l | ADD    |                       | A RELATED            | TOOLS             | 1    |
|---|--------------------------------------------------------------|---------------------------|---|--------|-----------------------|----------------------|-------------------|------|
|   | Term: 201880                                                 | ID: B01218983 Ardon Lobos | 0 | Stud   | lent registered. Pres | s save or Print Bill | to submit print j | obs, |
|   | Date: 07/03/2018                                             | Holds:                    | _ | rolibs | ack to return to ID.  |                      |                   |      |